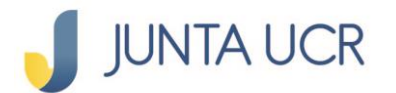

# PASO A PASO DE COMO CREAR LA CONTRASEÑA DE ACCESO A: <u>www.juntaucrenlinea.com</u>

Si usted <u>no tiene</u> App Token o <u>no recuerda la contraseña</u> de acceso a la app Token (Debe desinstalar e instalar nuevamente la app token en su dispositivo móvil), este es el paso a paso que debe seguir:

Necesitará una computadora y su dispositivo móvil para realizar este paso a paso.

#### Solicitud de activación de canales electrónicos

 Debe solicitar la activación de sus canales electrónicos a través del correo: canaleselectronicos@jap.ucr.ac.cr

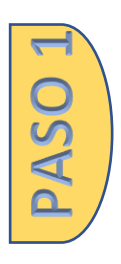

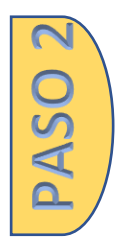

#### Debe ingresar a: <u>www.juntaucrenlinea.com</u>

- La JUNTA UCR le enviará un correo con una contraseña temporal, está tendrá una validez de 24 horas.
- Cédula: digite su número de cédula
- Contraseña: digite la contraseña temporal que recibió en su correo registrado con la JUNTA UCR.
- Dar clic en el botón de ingresar

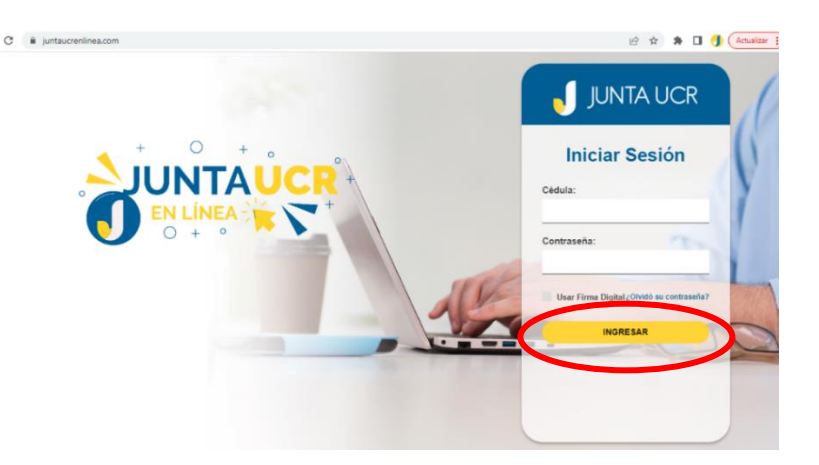

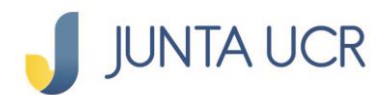

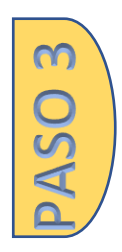

PASO 4

#### Nueva contraseña

- Digite su nueva contraseña deseada, que incluya: mayúsculas, minúsculas, números y signos.
  - Debe digitar su nueva contraseña dos veces.
  - Dar clic en: Cambia Contraseña.

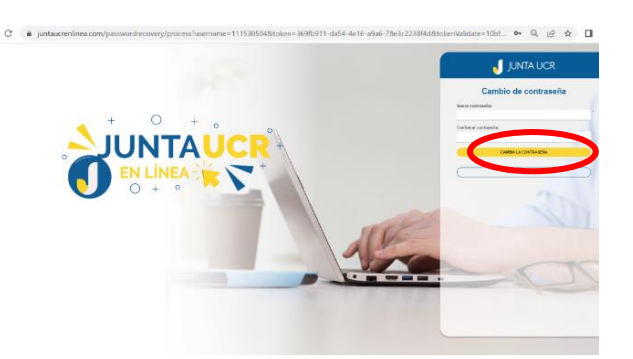

## El sistema nos regresa a la pantalla de inicio

- Cédula: Digite su número de cédula
- Digite su nueva contraseña creada en el paso 2
- Dar clic en ingresar

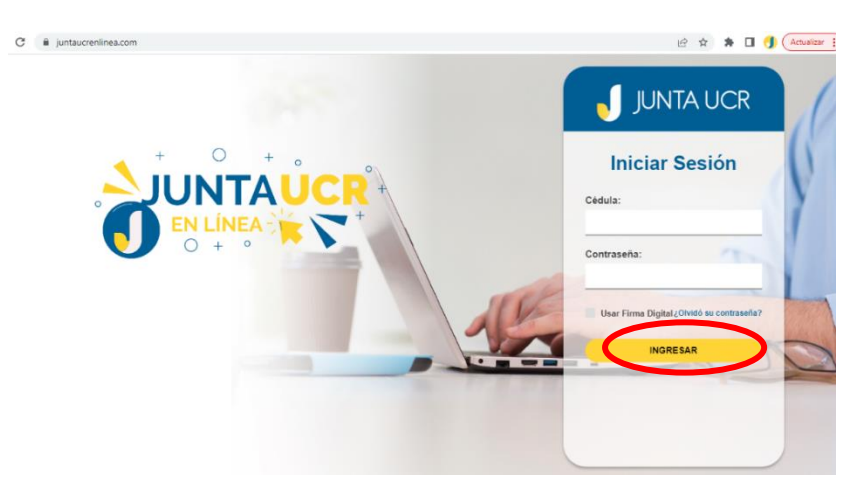

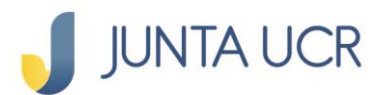

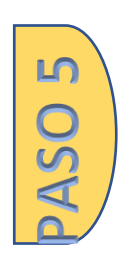

## En la plataforma web nos despliega un código QR

• Este deberá ser leído por su dispositivo móvil.

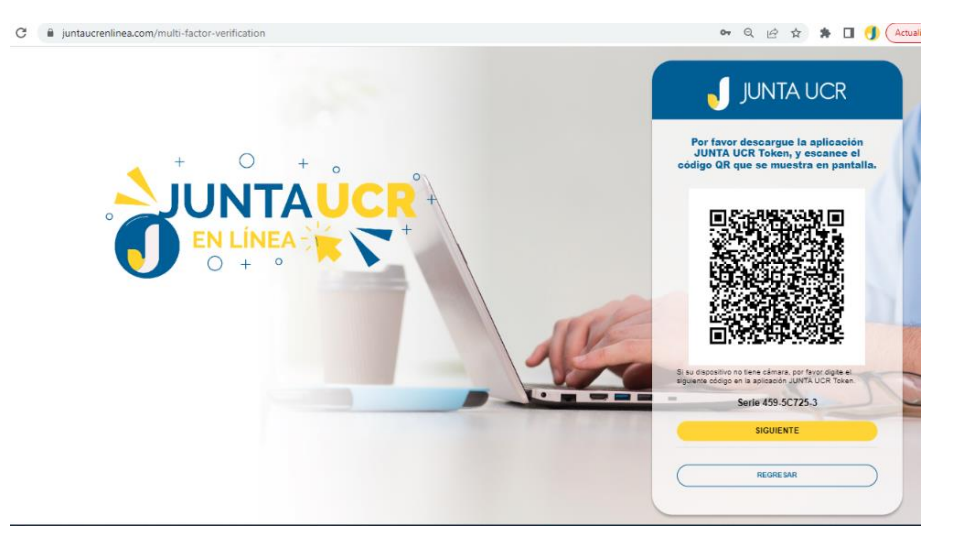

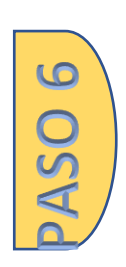

## En su dispositivo móvil, descargue el App JUNTA UCR Token

 En este paso usted debe crear su propia contraseña, que incluya: letras, números y signos.

Nota: Esta contraseña no se recupera, por lo que debe resguardarla de forma correcta.

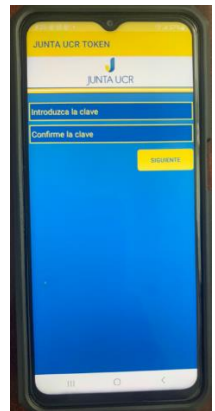

Inmediatamente se apertura la cámara de su dispositivo móvil.

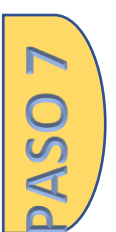

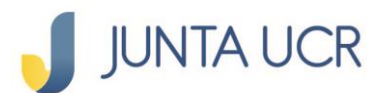

Debe acercar su dispositivo móvil al código QR del paso 4

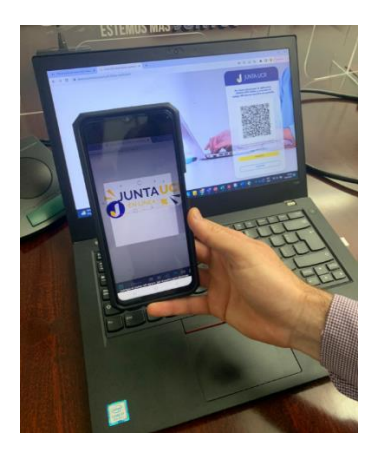

Inmediatamente a su correo electrónico registrado en la JUNTA UCR recibirá un PIN de seguridad con vigencia de 24 horas.

Ejemplo del correo que recibirá:

| Junta Administradora del Fondo de Ahorro y Préstamo de la Universidad de Costa Rica jafapridesarrolo@juntaucz.com a.tzggés.de jafapucz.onmicrosoft.com<br>para mi 👻                                                                                                    | 10:49 (hace 3 horas)    | \$       | ¢        |
|----------------------------------------------------------------------------------------------------|-------------------------|----------|----------|
| Notificación                                                                                                    |                         |          |          |
| Estimado(a) MARIA DE                                                                                                    |                         |          |          |
| Notificación de entrega de su PIN de Seguridad. La clave de acceso a los sistemas es el mecanismo utilizado para identificar a los clientes. Toda transacción realizada con su usuario y su d<br>usied debe protegeta y existir que cualquier dira persona la conocca. Le invitarnos a ingresar a su cuerta utilizando este entace.<br>Ester PIN es único e intransferible. Este PIN posee una validez de 24 horas.<br>PIN 671642 | ave es su responsabilio | lad. Por | · lo que |
|                                                                                                    |                         |          |          |

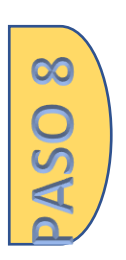

## Dispositivo móvil

El PIN que recibió vía correo electrónico, debe digitarlo según lo muestra la imagen inferior.

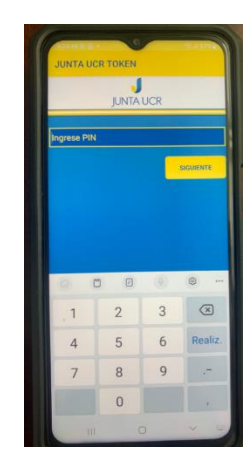

## Vinculación Correcta

• En el App Token iniciara la generación numérica

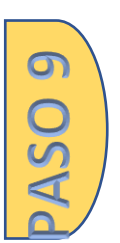

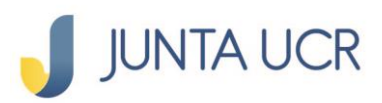

ASO 10

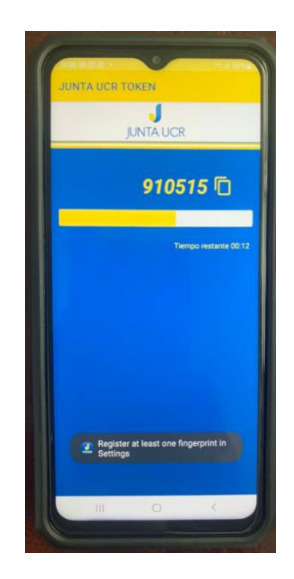

### Doble Factor de Vinculación

• Como lo muestra la imagen aquí debe anotar en la primera y segunda línea un código numérico diferente que le brinda la app token.

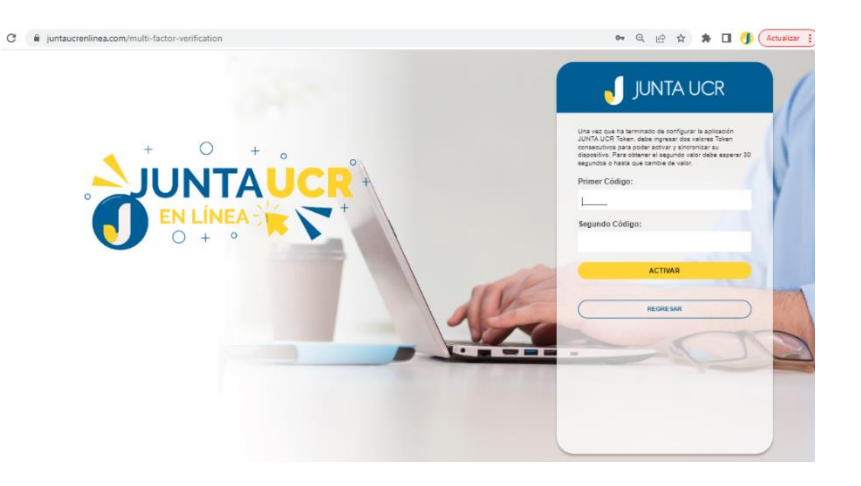

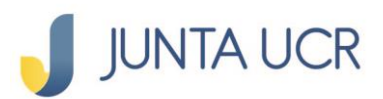

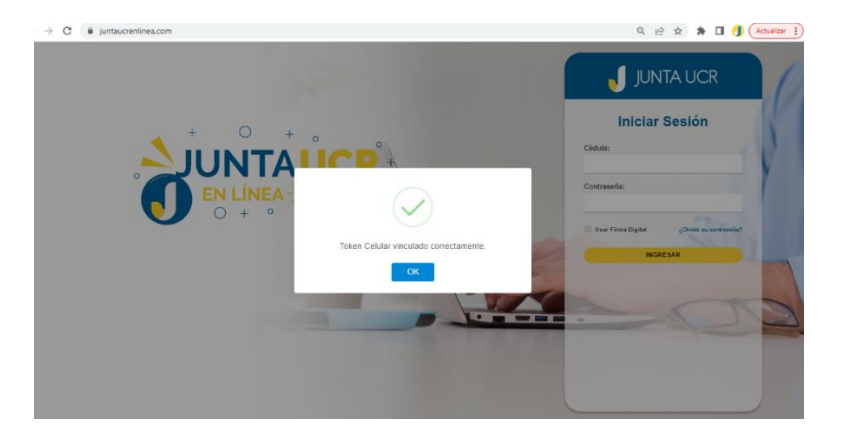

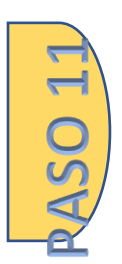

ASO 12

## Inicio de Sesión

- Cédula: Ingresa su número de cédula
- Contraseña: Ingresa la contraseña creada en el paso 2
- Clic en ingresar

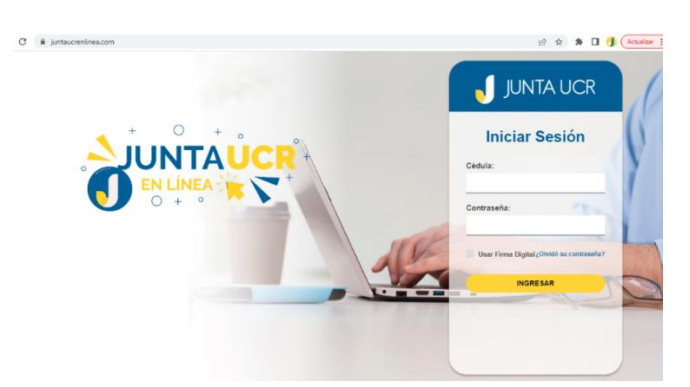

#### **Doble factor**

- Aquí le solicita que ingrese el código numérico que le brinda su App Token
- Dar clic en validar

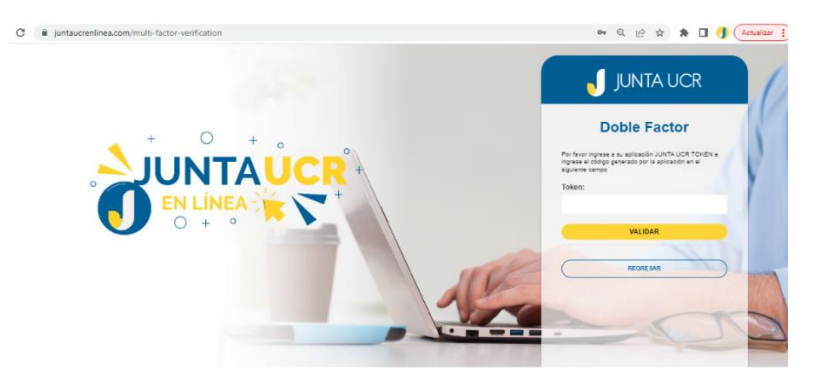

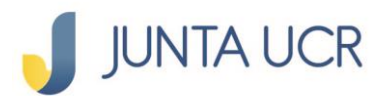

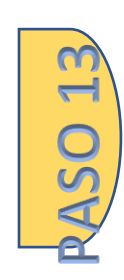

#### Ingreso

Ya aquí disfrutará del acceso a la plataforma y podrá utilizar los beneficios que la JUNTA UCR le ofrece.

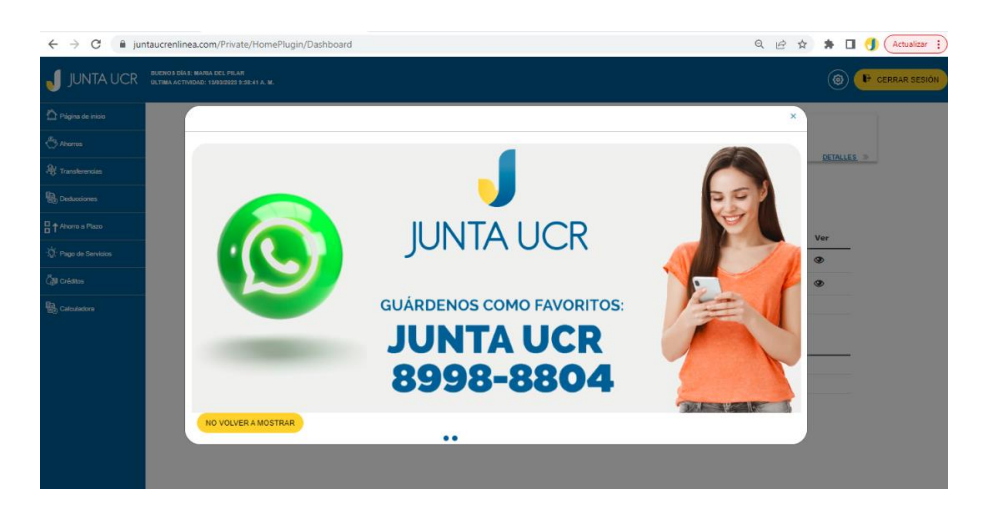

La contraseña creada en www.juntaucrenlinea.com es la misma que utilizará en la App Móvil JUNTA UCR.

Puede ver más guías de como utilizar www.juntaucrenlinea.com

Dar clic aquí: <u>https://www.juntaucr.com/es/web/guest/b/guias-digitales-para-los-canales-electronicos-de-la-junta-ucr</u>